# Submit Assessment Data to University

### Do the College Login

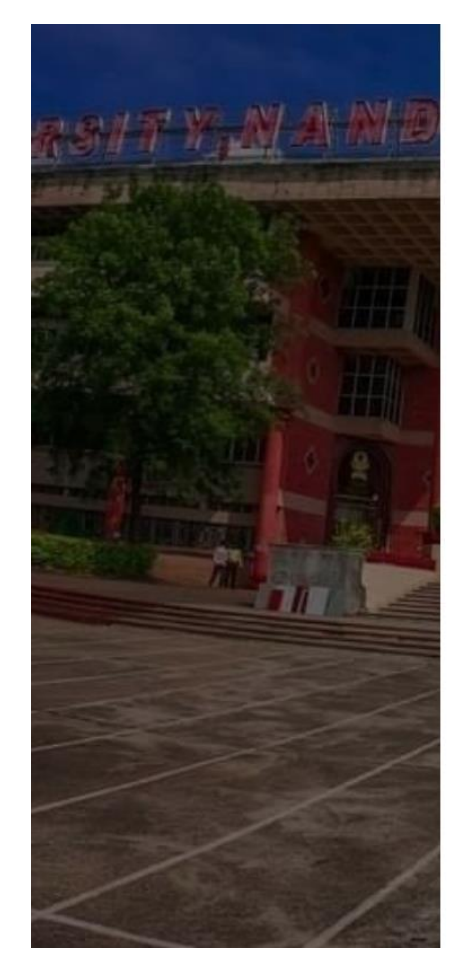

English  $\vee$ 

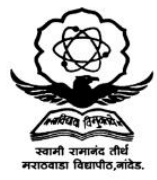

#### SWAMI RAMANAND TEERTH MARATHWADA UNIVERSITY

Enter your credentials to access your account

c101

Enter Password

.....

Forgot Password?

Login

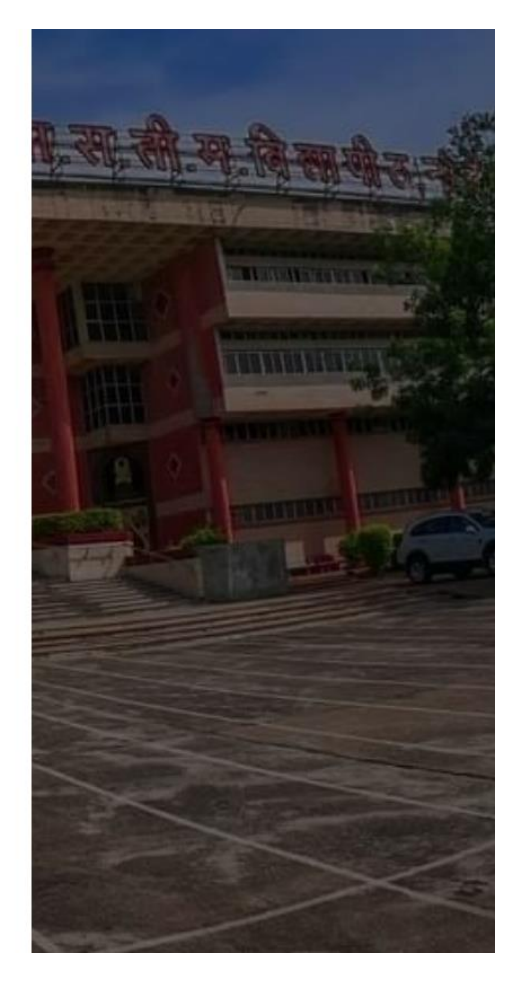

### Click on Assessment Marks Entry menu

| SWAMI RAMANAND TEERTH MARATHWADA UNIVE<br>Vishnupur, Nanded,Maharashtra(India), 431606 | English ~ College |                          |  |
|----------------------------------------------------------------------------------------|-------------------|--------------------------|--|
| Exam Mangement                                                                         | ℰ Student         |                          |  |
| 🖞 Exam Management                                                                      | 🗷 View Profile    | Download Student Results |  |
| Assessment Marks Entry                                                                 |                   |                          |  |
| 🏖 Assessment Marks Entry                                                               |                   |                          |  |
|                                                                                        |                   |                          |  |

### Select required Exam Event and Program

#### **Event & Program Term Selection**

Select Event

Summer 2024

Select Program Term

(MCOM) Master of Commerce(Regular)(with Credits)-Regular-NEP 2020-M.Com PART-I SEM II 🗸

Note: 1. Event selection is not applicable for configuration flow 2. Launced terms will be searched and selected here

#### PROCEED

 $\mathbf{T}$ 

### Check the Course Data to be submit

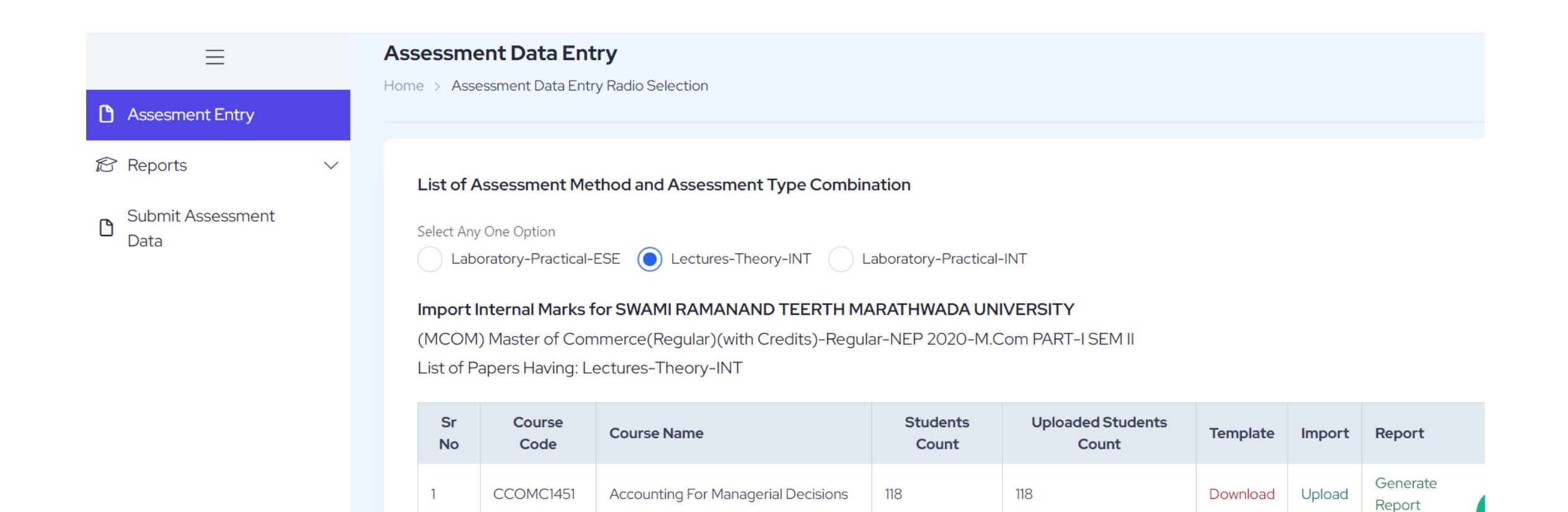

## Once Confirm, Click on Submit Assessment Data

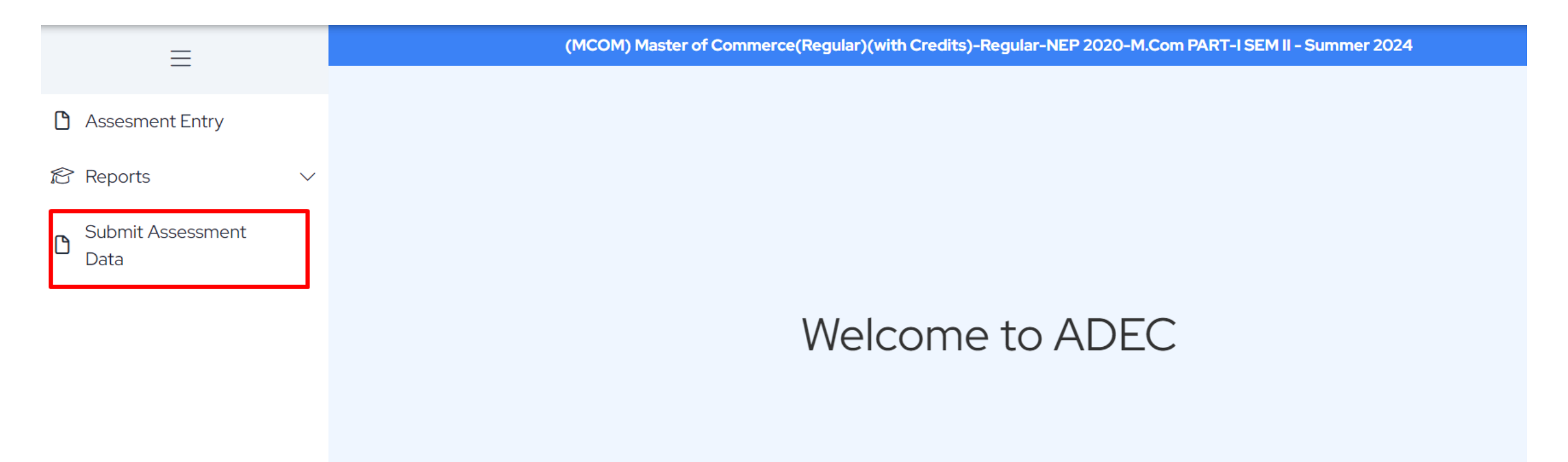

## Select All courses for data submit

People's College, Nanded (101) - Summer 2024

#### Assessment Data Entry Submission end date - 30/05/2024

| Course<br>Code | Course                                    | Teaching<br>Learning<br>Method | Assessment<br>Method | Assessment<br>Type | Section | Students<br>Count | Uploaded<br>Students<br>Count | Ready<br>For<br>Submit | Select 🗸<br>All | ls Already<br>Submitted | Submitted<br>On |
|----------------|-------------------------------------------|--------------------------------|----------------------|--------------------|---------|-------------------|-------------------------------|------------------------|-----------------|-------------------------|-----------------|
| CCOMC1451      | Accounting For<br>Managerial<br>Decisions | Lectures                       | Theory               | INT                | NA      | 118               | 118                           | Yes                    |                 | No                      |                 |

## Tick on Agreed and click on Submit Data

#### Declaration

We People's College, Nanded (101) have completed and verified entire marks entries for following Event, Course and Assessment Data Entry Center.

- ADEC: People's College, Nanded (101)
- Event: Summer 2024
- Term Name: (MCOM) Master of Commerce(Regular)(with Credits)-Regular-NEP 2020-M.Com PART-I SEM II

We declare that there are no mistakes / remaining entries in marks. We are therefore finalizing and Submitting the data for further result processing.

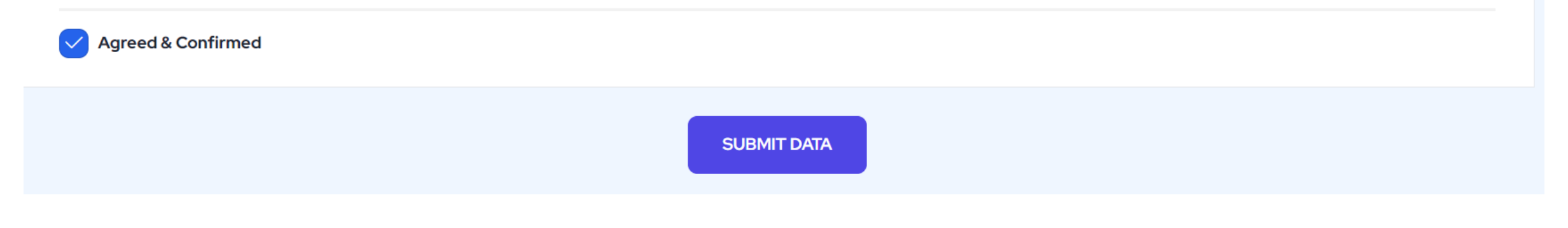

### Once Submit Data, Already submitted status converts to Yes and User can see date of submission

People's College, Nanded (101) - Summer 2024

#### Assessment Data Entry Submission end date - 30/05/2024

| Course<br>Code | Course                                    | Teaching<br>Learning<br>Method | Assessment<br>Method | Assessment<br>Type | Section | Students<br>Count | Uploaded<br>Students<br>Count | Ready<br>For<br>Submit | Select<br>All | ls Already<br>Submitted | Submitted<br>On         |
|----------------|-------------------------------------------|--------------------------------|----------------------|--------------------|---------|-------------------|-------------------------------|------------------------|---------------|-------------------------|-------------------------|
| CCOMC1451      | Accounting For<br>Managerial<br>Decisions | Lectures                       | Theory               | INT                | NA      | 118               | 118                           | Yes                    | $\bigcirc$    | Yes                     | 29/05/2024,<br>15:53:06 |
| CCOMC1452      | Operation<br>Research                     | Lectures                       | Theory               | INT                | NA      | 118               | 0                             | No                     |               | No                      |                         |

### Important Note:

- If marks importing is pending for any course, then colleges are requested to import marks for all courses first then only college can submit the data for all courses.
- If colleges do not have marks for any particular course, then mention -3 in the file and import it to mark as Missing.

## Thank you

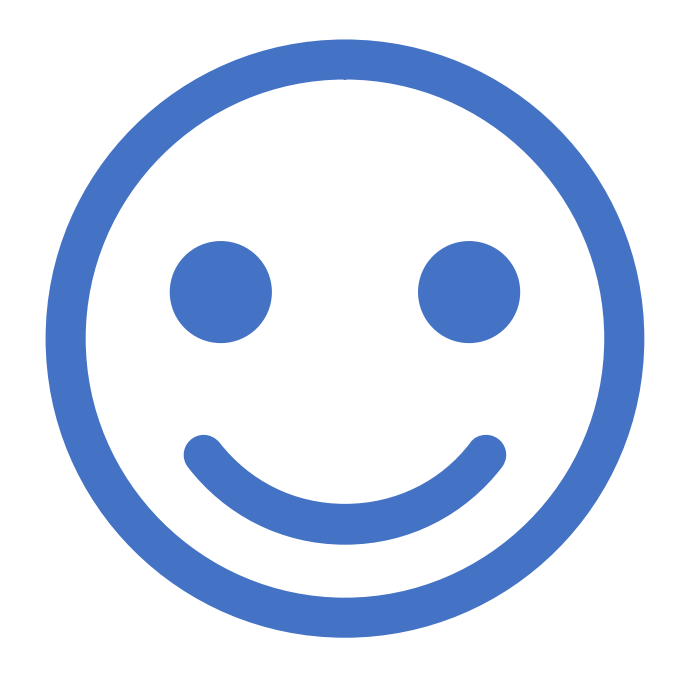